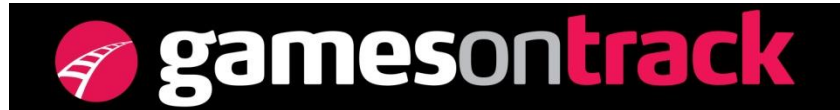

GamesOnTrack A/S, Uhresoevej 35, DK 7500 Holstebro, Denmark, <u>www.gamesontrack.com</u> Tel: +45 3070 3777, email: <u>nb@gamesontrack.com</u>, CVR and VAT number: DK 3105 3013

# **GT-Position IP interface**

GT-Position can provide all raw position data as an output on a TCP-IP address. The user must then provide any additional calculations and graphical depictions. Used for applications with 3<sup>rd</sup> party software.

#### Setup

Install GT-Commands normally. Set up GT-position as explained in chapter 11 in the manual

- Attach the central to a USB port on PC.
- Activate the 3 receivers and the transmitters that are going to be used.
- Set up a scenario based on the 3 receivers for 3D measurement.
- Check that all diodes on the central are on.

| Security         | Details                                   | Previous Versions |  |
|------------------|-------------------------------------------|-------------------|--|
| General          | Shortcut                                  | Compatibility     |  |
| <b>G</b> 7       | Fcommand                                  |                   |  |
| Target type:     | Application                               |                   |  |
| Target location: | GTcommand                                 |                   |  |
| Target:          | ack\GTcommand\GTcommand.exe" tcpsendpos   |                   |  |
|                  | ·                                         |                   |  |
| Start in:        | "C:\Program Files\GamesOnTrack\GTcommand" |                   |  |
| Shortcut key:    | None                                      |                   |  |
| Run:             | Normal window 🗸                           |                   |  |
| Comment:         |                                           |                   |  |
| Open File Lo     | Change lo                                 | con Advanced      |  |
|                  |                                           |                   |  |
|                  |                                           |                   |  |

Change the path in the shortcut for GT-Command

Fig 1: Insert the parameter TCPSendPos in the target line or run GT-command from the command line with the TCPSendPos parameter

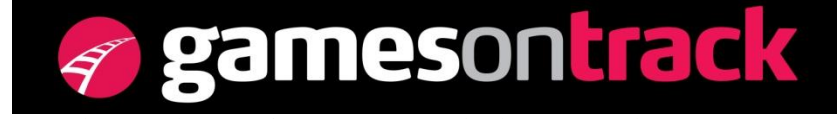

GamesOnTrack A/S, Uhresoevej 35, DK 7500 Holstebro, Denmark, <u>www.gamesontrack.com</u> Tel: +45 3070 3777, email: <u>nb@gamesontrack.com</u>, CVR and VAT number: DK 3105 3013

Activate recording of data by starting GT-Command, choosing files/record position data

| 🀬 Positi         | on Data 🛛 🔣    |  |  |
|------------------|----------------|--|--|
| Reco             | rding          |  |  |
| Show             | v positiondata |  |  |
|                  | Load           |  |  |
| Convert to track |                |  |  |
|                  | Save As        |  |  |
|                  | Exit           |  |  |
| Auto             | Started        |  |  |

Fig 2: Check recording

The GT-Command is streaming data and the application can be minimized

#### Port

Data is per default streamed on port 15010 If another port is desired, changing the parameter to TCPSendPos:18000 will provide data on the specific port 18000

## Position data

Data is delivered in a comma-separated string. For every receiver there is an ID, distance and level:

<Time>, <Sender ID>, <x>, <y>, <z>, <Receiver ID>, <Distance>, <Level>

<Time> - Milliseconds after start"

<Sender ID> - The specific transmitter ID, can be seen on the label <valid measurement> - 1 for valid measurement, 0 for invalid

- <x> The x-coordinate in mm
- <y> The y-coordinate in mm
- <z> The z-coordinate in mm (is normally negative in a right handed coordinate system)
  <Receiver ID> The specific receiver ID, can be seen on the label

<Distance> - The measured distance in mm

<Level> - The level of the measured ultrasound signal at the receiver. From 0-1000, with 0 being the lowest.

An example of a line of strings can be seen below:

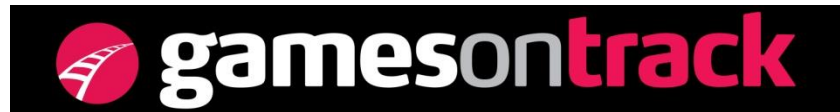

GamesOnTrack A/S, Uhresoevej 35, DK 7500 Holstebro, Denmark, <u>www.gamesontrack.com</u> Tel: +45 3070 3777, email: <u>nb@gamesontrack.com</u>, CVR and VAT number: DK 3105 3013

55924,11000,1,1190,871,-1435,20104,2059,918,20103,1727,966,20105,1498,999;56074,11015,1,1055,712,-1430,20104,1937,912,20103,1756,922,20105,1312,865;56224,11000,1,1189,873,-1434,20104,2056,917,20103,1726,960,20105,1503,987;56374,11015,1,1052,716,-1430,20104,1930,910,20103,1756,925,20105,1320,860;

### Test

The connection can be tested with a program like Hyperterminal in Windows XP, by inserting the IP address and port of the PC running the application.